# HOW TO DOWNLOAD PRE EXAM DATA FROM COLLEGE/DEPARTMENT LOGIN

## College can login on Digital University Portal (<u>http://mum.digitaluniversity.ac</u>) using College Login ID and Password.

|                         | Login           |    |
|-------------------------|-----------------|----|
|                         | User Name<br>or | Â. |
| University of<br>Mumbai | Mobile Number   |    |
|                         | Password        |    |
|                         | Forgot Password |    |
|                         |                 |    |

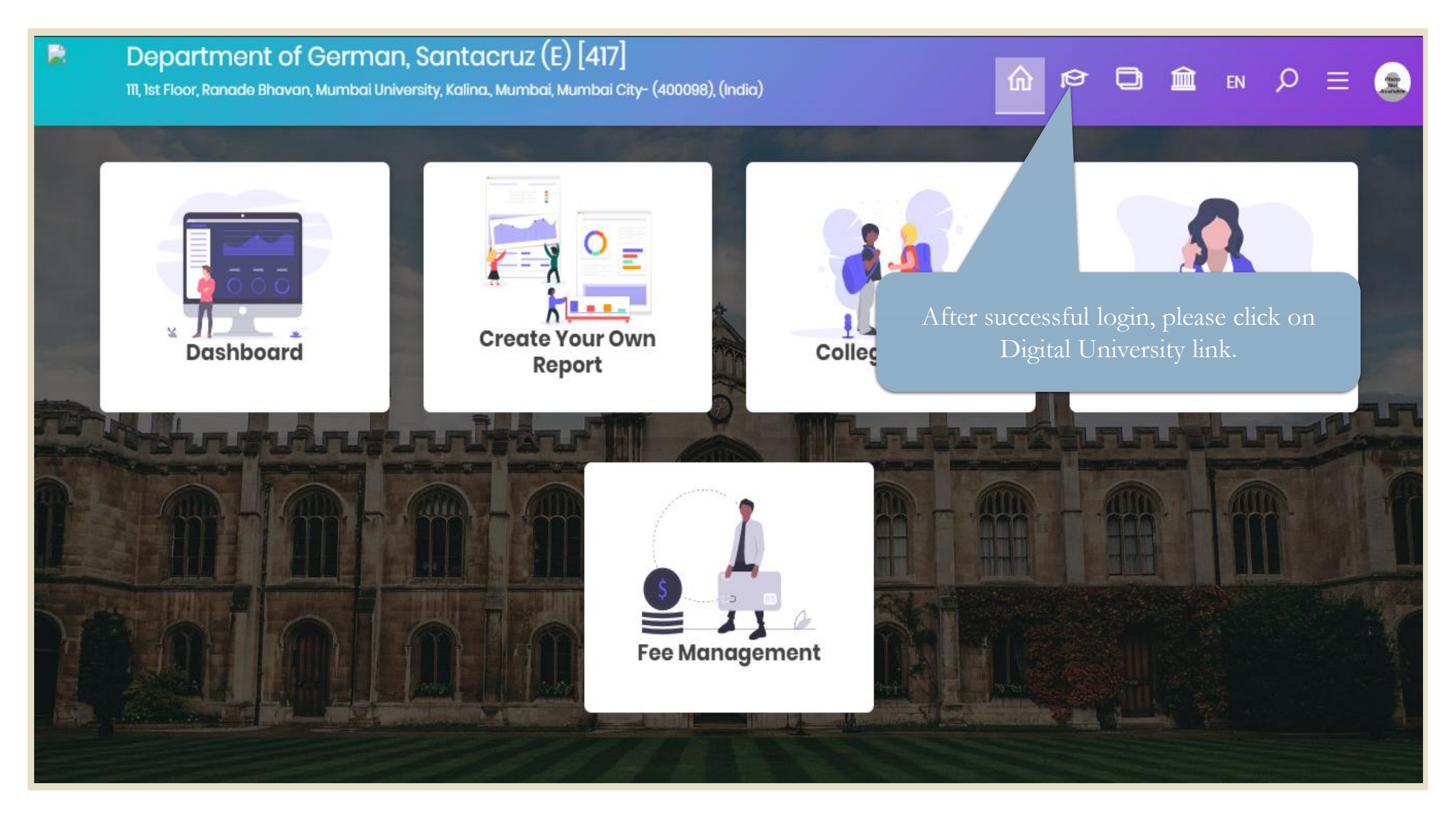

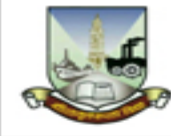

University of Mumbai M.G.Road, Fort, Mumbai-400032, Maharashtra(India) Home - My Login - My Settings - Logout - Calendar - Contact Us - Switch TO OA - CLC

Program Definition | College Definition | Admissions | Registration | Administration | Messaging | Pre Examination | Examination | Reports | Student Profile | Invoice | Dashboard | Repeater Exam Form | Arrears |

#### **Reports Dashboard**

#### Welcome Department of German !

#### Home

- Program Definition
- College Definition
- Admissions
- Registration
- Administration
- Messaging
- Pre Examination
- Examination
- Reports
- Student Profile
- Invoice
- Dashboard
- Repeater Exam Form
- Arrears

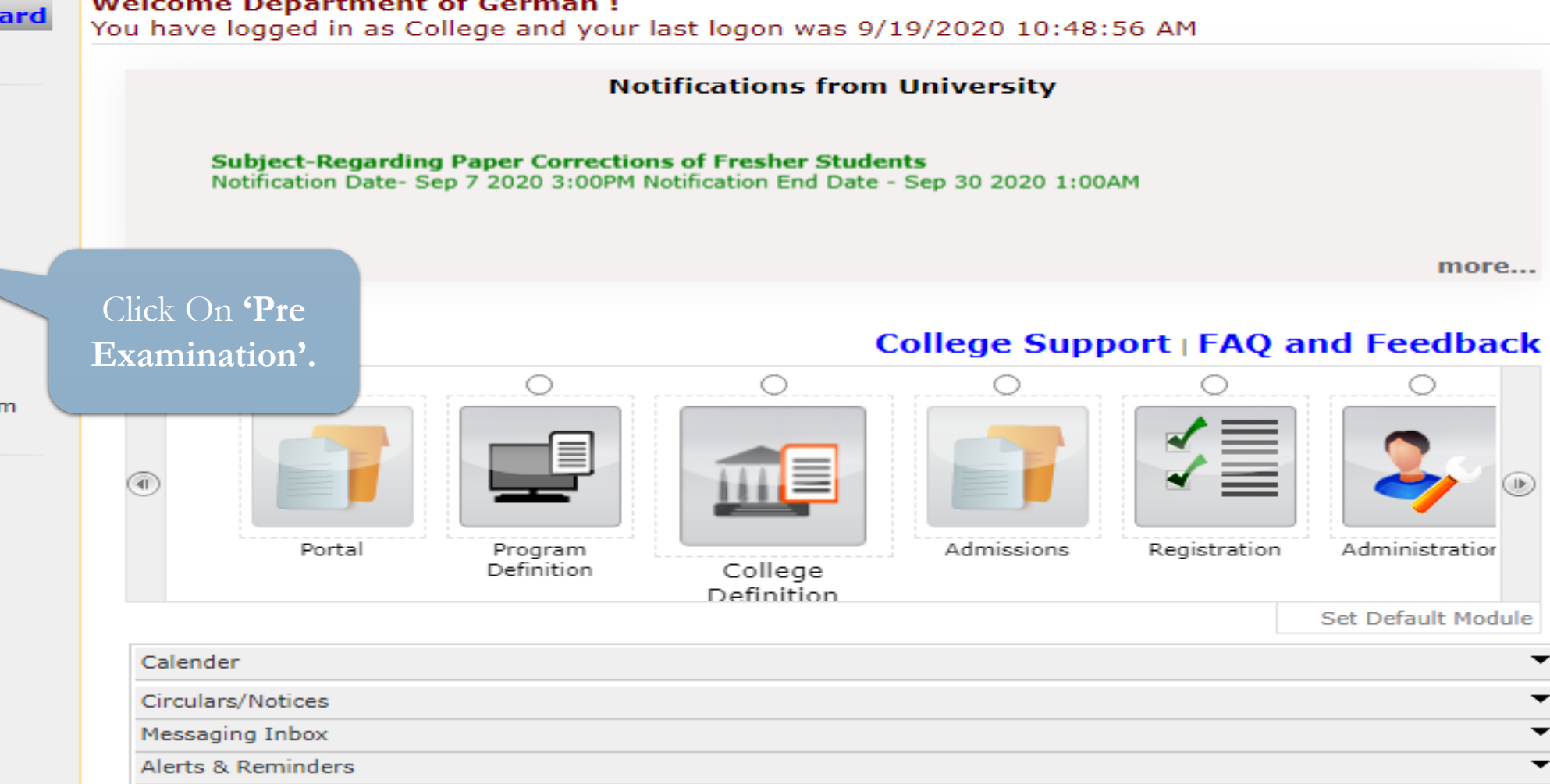

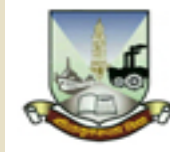

University of Mumbai M.G.Road, Fort, Mumbai-400032, Maharashtra(India) Home - My Login - My Settings - Logout - Calendar - Contact Us - Switch TO OA - CLC

Exam Form Management | Inward Exam Form | Seat Management | Reports | Update Mobile Number |

#### **Reports Dashboard**

#### Welcome Department of German ! You have logged as College and your last logon was 9/19/2020 10:48:56 AM

#### Pre Examination

- Exam Form Management
- Inward Exam Form
- Seat Management\_
- Reports
- Update Mobile Number

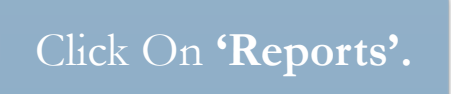

Photo Gallery - Visual Tour - Suggestion - Request Info - Complaints - FAQ - Disclaimer

Copyright 2011. All Rights Reserved. Powered By (MKCL) The website can be best viewed in 1024 \* 768 resolution and required version of internet explorer is IE 7.0, Firefox 3.0 and above

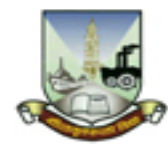

University of Mumbai M.G.Road, Fort, Mumbai-400032, Maharashtra(India) Home • My Login • My Settings • Logout • Calendar • Contact Us • Switch TO OA • CLC

Exam Form Management | Inward Exam Form | Seat Management | Reports | Update Mobile Number |

| <b>Reports Dashboard</b>                                                                                                    | Reports                                           |  |  |  |  |  |  |  |
|----------------------------------------------------------------------------------------------------|---------------------------------------------------|--|--|--|--|--|--|--|
| Reports                                                                                                    |                                                   |  |  |  |  |  |  |  |
| <ul> <li>Inward Examination Form<br/>Statistics</li> <li>Student Summary List</li> <li>Exam Form Statistics</li> <li>Reports for Colleges</li> <li>Reports for Venue</li> <li>Pre-Exam Data in Excel</li> <li>Lower Exam Status In<br/>Excel</li> </ul>                                       | Click On <b>'Pre-<br/>Exam Data in</b><br>Excel'. |  |  |  |  |  |  |  |
| Photo Gallery • Visual Tour • Suggestion • Request Info • Complaints • FAQ • Disclaimer<br>Copyright 2011. All Rights Reserved. Powered By (MKCL)<br>The website can be best viewed in 1024 * 768 resolution and required version of internet explorer is IE 7.0,Firefox 3.0 and above<br>131 |                                                   |  |  |  |  |  |  |  |

#### Request For PreExam Data In Excel

#### New Request | List Existing Request

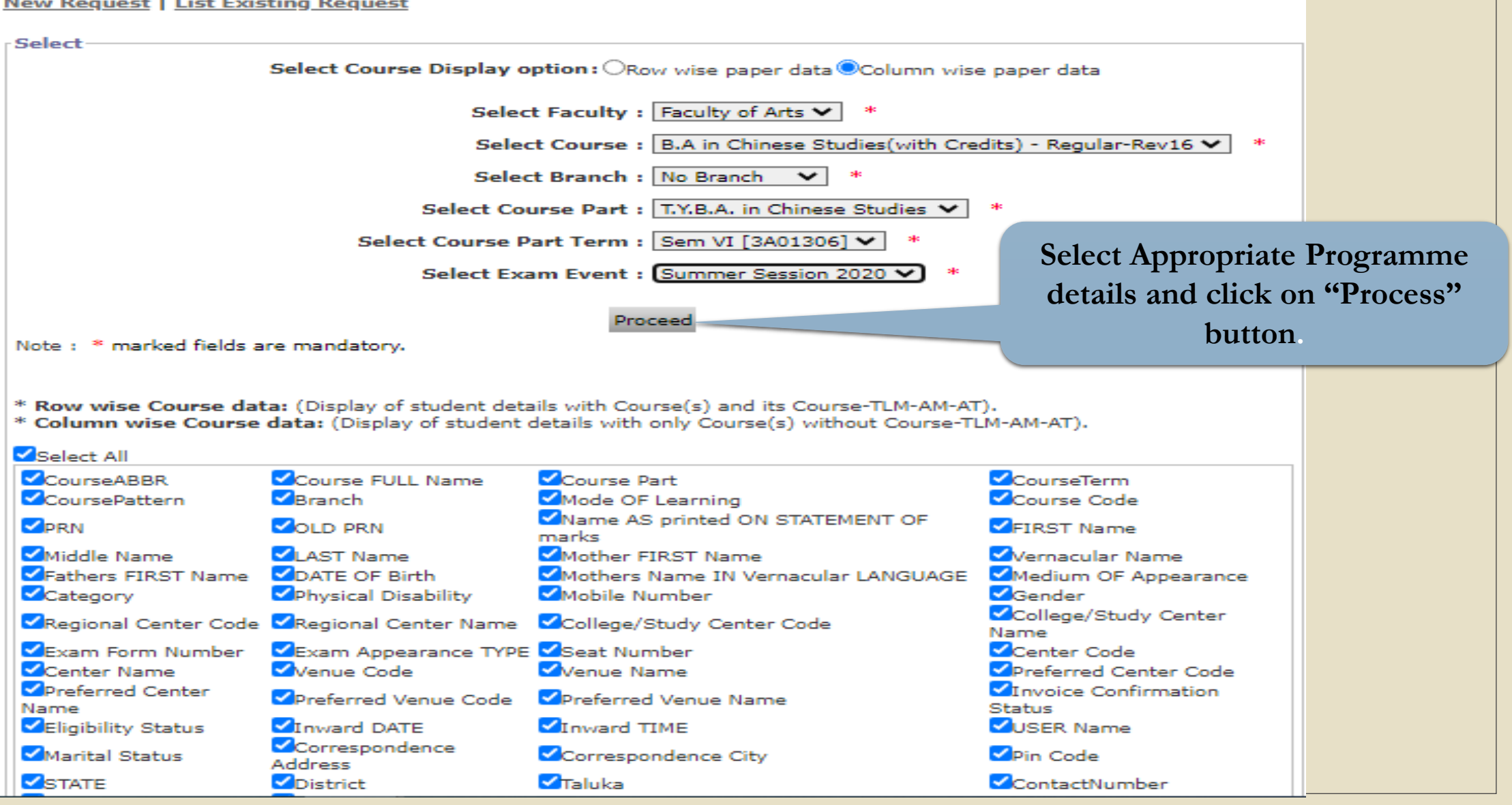

![](_page_7_Figure_0.jpeg)

## Request For PreExam Data In Excel for [Summer Session 2020] - B.A in Chinese Studies(with Credits) -Regular-Rev16 - T.Y.B.A. in Chinese Studies - Sem VI [3A01306]

## New Request | List Existing Request

| Sr.No | . ExamEvent               | Course Name                                                                                                    | Request<br>Status | Request<br>Date                      | Download    |
|-------|---------------------------|----------------------------------------------------------------------------------------------------|-------------------|--------------------------------------|-------------|
| 1     | Summer<br>Session<br>2020 | Faculty of Arts - B.A in Chinese Studies(With Credits) - Regular -<br>Rev16 No Branch - T.Y.B.A. in Chinese Studies - Sem VI<br>[3A01306] | Processed         | Sep 19<br>2020<br>11:02AM            | Download _1 |
| 2     | Summer<br>Session<br>2020 | Faculty of Arts - B.A in Chinese Studies(With Credits) - Regular -<br>Rev16 No Branch - T.Y.B.A. in Chinese Studies - Sem V<br>[3A01305]  | Pros              | с <sub>-р</sub> 10<br>2020<br>3:48РМ | Download _1 |
|       |                           | You can download<br>Excel File in the                                                                                                    |                   |                                      |             |
|       |                           | zipped format.                                                                                                    |                   |                                      |             |

## Downloaded Pre Exam Data File Format

|    | ⊟ਙਾ⊘⊸           |               |                                  |              | PreExar       | mData_164_27_1_42_1_23 | 3_33_1004_1_M_A_Part_I_Sem_I_3 | A00531_1.xls - Exce | el 🛛        |                  |               | 团 — D           | $\times$ |
|----|-----------------|---------------|----------------------------------|--------------|---------------|------------------------|--------------------------------|---------------------|-------------|------------------|---------------|-----------------|----------|
|    | File Home       | Insert Pa     | age Lavout Formula               | as Data      | Review Vie    | w ♀ Tell me what       | vou want to do                 |                     |             |                  |               | Sign in 🛛 🞗     | Share    |
|    | A Cut           |               |                                  |              |               |                        |                                |                     |             |                  | S AutoSum x A |                 |          |
|    | Fib Comu        | Arial         | - 10 - A                         |              | = ** i        | 루 Wrap Text            | General 👻                      | F# 📝                |             | ゜ 💦 🔛            |               | $\nabla$        |          |
| Pa | aste            | B I           | <u>u</u> - 🗄 - 💩 -               |              | = =   = =     | 😐 Merge & Center 🔹     | \$ - % , ←.0 .00 Cor           | ditional Format a   | s Cell Inse | rt Delete Format | So So         | ort & Find &    |          |
|    | 🚽 🔷 Format Pa   | inter         |                                  |              |               |                        | Form                           | natting • Table •   | Styles * *  | · ·              | Clear * Fil   | ter - Select -  |          |
|    | Clipboard       | Est 1         | Font                             | E I          | Alignme       | ent G                  | Number 🕞                       | Styles              |             | Cells            | Editing       |                 | ^        |
| Α  | 1 *             | X V           | <i>f</i> <sub>x</sub> Exam Event | t: Winter Se | ssion 2019    |                        |                                |                     |             |                  |               |                 | ~        |
|    | ^               | P             | 6                                |              | D             | E                      | F                              | G                   | Ц           |                  |               | K               |          |
| 1  | Exam Event: W   | inter Session | 2019                             |              | U             | L                      | 1                              | 0                   |             | 1                | ,             | ĸ               |          |
| 2  | Course: M.A.    |               |                                  |              |               |                        |                                |                     |             |                  |               |                 |          |
| 3  | Course Part: M  | .A. Part I    |                                  |              |               |                        |                                |                     |             |                  |               |                 |          |
| 4  | Course Part Te  | rm: Sem I [3A | .00531]                          |              |               |                        |                                |                     |             |                  |               |                 |          |
| 5  | Faculty         | Course Code   | Course FULL Nam                  | e Co         | urse Name     | CourseABBR             | Mode OF Learning               | CoursePattern       | Branch      | Course Co        | urse Part     | CourseTerm      | PR       |
| 7  | Faculty of Arts | course coure  | M.A.(with Credits)               | - Regula Ma  | aster of Arts | M.A.                   | Regular                        | CBCS                | Philosophy  | Master of Arts M | A. Part I     | Sem I [3A00531] | 201      |
| 8  | Faculty of Arts |               | M.A.(with Credits)               | - Regula Ma  | aster of Arts | M.A.                   | Regular                        | CBCS                | Philosophy  | Master of Arts M | .A. Part I    | Sem I [3A00531] | 201      |
| 9  | Faculty of Arts |               | M.A.(with Credits)               | - Regula Ma  | aster of Arts | M.A.                   | Regular                        | CBCS                | Philosophy  | Master of Arts M | A. Part I     | Sem I [3A00531] | 201      |
| 10 | Faculty of Arts |               | M.A.(with Credits)               | - Regula Ma  | aster of Arts | M.A.                   | Regular                        | CBCS                | Philosophy  | Master of Arts M | A. Part I     | Sem I [3A00531] | 201      |
| 11 | Faculty of Arts |               | M.A.(with Credits)               | - Regula Ma  | aster of Arts | M.A.                   | Regular                        | CBCS                | Philosophy  | Master of Arts M | .A. Part I    | Sem I [3A00531] | 201      |
| 12 | Faculty of Arts |               | M.A.(with Credits)               | - Regula Ma  | aster of Arts | M.A.                   | Regular                        | CBCS                | Philosophy  | Master of Arts M | .A. Part I    | Sem I [3A00531] | 201      |
| 13 | Faculty of Arts |               | M.A.(with Credits)               | - Regula Ma  | aster of Arts | M.A.                   | Regular                        | CBCS                | Philosophy  | Master of Arts M | .A. Part I    | Sem I [3A00531] | 201      |
| 14 | Faculty of Arts |               | M.A.(with Credits)               | - Regula Ma  | aster of Arts | M.A.                   | Regular                        | CBCS                | Philosophy  | Master of Arts M | .A. Part I    | Sem I [3A00531] | 201      |
| 15 | Faculty of Arts |               | M.A.(with Credits)               | - Regula Ma  | aster of Arts | M.A.                   | Regular                        | CBCS                | Philosophy  | Master of Arts M | .A. Part I    | Sem I [3A00531] | 201      |
| 16 | Faculty of Arts |               | M.A.(with Credits)               | - Regula Ma  | aster of Arts | M.A.                   | Regular                        | CBCS                | Philosophy  | Master of Arts M | .A. Part I    | Sem I [3A00531] | 201      |
| 17 | Faculty of Arts |               | M.A.(with Credits)               | - Regula Ma  | aster of Arts | M.A.                   | Regular                        | CBCS                | Philosophy  | Master of Arts M | .A. Part I    | Sem I [3A00531] | 201      |
| 18 | Faculty of Arts |               | M.A.(with Credits)               | - Regula Ma  | aster of Arts | M.A.                   | Regular                        | CBCS                | Philosophy  | Master of Arts M | .A. Part I    | Sem I [3A00531] | 201      |
| 19 | Faculty of Arts |               | M.A.(with Credits)               | - Regula Ma  | aster of Arts | M.A.                   | Regular                        | CBCS                | Philosophy  | Master of Arts M | .A. Part I    | Sem I [3A00531] | 201      |
| 20 | Faculty of Arts |               | M.A.(with Credits)               | - Regula Ma  | aster of Arts | M.A.                   | Regular                        | CBCS                | Philosophy  | Master of Arts M | .A. Part I    | Sem I [3A00531] | 201      |
| 21 | Faculty of Arts |               | M.A.(with Credits)               | - Regula Ma  | aster of Arts | M.A.                   | Regular                        | CBCS                | Philosophy  | Master of Arts M | .A. Part I    | Sem I [3A00531] | 201      |
| 22 | Faculty of Arts |               | M.A.(with Credits)               | - Regula Ma  | aster of Arts | M.A.                   | Regular                        | CBCS                | Philosophy  | Master of Arts M | .A. Part I    | Sem I [3A00531] | 201      |
| 23 | Faculty of Arts |               | M.A.(with Credits)               | - Regula Ma  | aster of Arts | M.A.                   | Regular                        | CBCS                | Philosophy  | Master of Arts M | .A. Part I    | Sem I [3A00531] | 201      |
| 24 | Faculty of Arts |               | M.A.(with Credits)               | - Regula Ma  | aster of Arts | M.A.                   | Regular                        | CBCS                | Philosophy  | Master of Arts M | .A. Part I    | Sem I [3A00531] | 201 👻    |
|    | < -> C          | _DU_Windows   | s_Services_MUM_Win               | d 🕂          | )             |                        |                                | ÷ •                 |             |                  |               |                 | Þ        |
| Re | adv.            |               |                                  |              |               |                        |                                |                     |             | E                |               |                 | + 100%   |

Thank You